## Foreword

This training manual was developed to support the Introduction to GISHydro2000 training workshops given at the University of Maryland. It contains general information about ArcView, GIS-hydrologic modeling techniques, instructions on use of the software, detailed exercises, and supporting reference materials.

GISHydro2000 is an ArcView GIS-based application for conducting hydrologic analyses in the State of Maryland. Sponsored by the Maryland State Highway Administration, GISHydro2000 integrates a complete database of terrain, land use, and soils data with tools for assembling and evaluating hydrologic models such as the USGS regional regression equations and TR-20. The program is designed to support the procedures for hydrologic analysis recommended by the Maryland Hydrology Panel.

This manual will not directly follow the lectures presented in the training workshop. Rather, it serves as a document for future reference when using the software and further exploring its concepts. Several exercises are included to reinforce the lecture material including an Introduction to ArcView lab, USGS peak discharge estimation lab, a gaged homogeneous watershed lab, and two un-gaged heterogeneous labs. The exercises will be performed during the course of the workshop to emphasize the step-by-step techniques used.

The GISHydro software is evolving continually and being enhanced. Reporting and output features are in development to allow for watershed analysis report generation. Customized tools including a time of concentration estimator are also being created. Perhaps the most exciting development will be of a separate version of GISHydro for use over the World Wide Web. We encourage you to visit the GISHydro@Maryland website frequently so that you can always have the most up-to-date version of the software and data.

The Department of Civil and Environmental Engineering has a well established program of research and instruction in the field of GIS applied to hydrologic and hydraulic modeling. In addition to occasional training seminars and workshops, there are currently both undergraduate and graduate courses including: "ENCE465 – GIS for Planning and Design Models", "ENCE688Z – GIS for Watershed Analysis", and "ENCE688R – "River Engineering."

We invite you to explore the training materials, courses, and research publications we have available. The GISHydro software initiative has been and continues to be a cooperation between academia, federal, state, and local government, as well as private consultants. This cooperation continues to produce powerful tools to support engineering, conservation, and planning efforts within the State.

Thank you for registering for the training workshop. For more information, please contact the authors of this document:

Dr. Glenn E. Moglen Assistant Professor (301) 405-1964 moglen@eng.umd.edu Michael J. Casey Research Engineer (301) 405-0319 caseymj@eng.umd.edu

GISHydro@Maryland Website:

www.gishydro.umd.edu

© 2000 University of Maryland, Department of Civil and Environmental Engineering

| Foreword                                                            | 1    |
|---------------------------------------------------------------------|------|
| Table of Contents                                                   | 3    |
| GISHydro2000 – "The New GISHYDRO"                                   | 8    |
| Data / Files included                                               | 8    |
| DEMs – Digital Elevation Models                                     | 9    |
| USGS Data                                                           | 9    |
| MAIA (Mid-Atlantic Integrated Assessment) Data                      | 9    |
| Land Use                                                            | . 10 |
| USGS 1970's Land Use                                                | . 10 |
| Ragan, 1985 Land Use                                                | . 10 |
| Ragan, 1990 Land Use                                                | . 10 |
| Maryland Office of Planning, 1990 Land Use                          | . 10 |
| Maryland Office of Planning, 1994                                   | . 11 |
| Maryland Office of Planning, 1997                                   | . 11 |
| EPA – MRLC (Multi-Resolution Land Cover)                            | .11  |
| Soils                                                               | .11  |
| STATSGO                                                             | .11  |
| Ragan                                                               | . 12 |
| SSURGO                                                              | . 12 |
| Miscellaneous                                                       | . 12 |
| National Hydrography Dataset (NHD) (formerly EPA River Reach (RF3)) | . 12 |
| Maryland and Adjacent Counties                                      | . 12 |
| Maryland Physiographic Provinces                                    | . 12 |
| Maryland Major Road Network                                         | . 13 |
| USGS Quads Coverage                                                 | . 13 |
| Digital Raster Graphics (DRG) Images                                | . 13 |
| Using GISHydro2000                                                  | . 13 |
| The "Maryland View" Window                                          | . 13 |
| The "Select Quadrangles" Dialogue Box                               | . 13 |
| The "Area of Interest" Window                                       | . 16 |
| Contents                                                            | . 16 |
| Performing Watershed Analysis                                       | . 16 |
| Extracting Data                                                     | .17  |
| Watershed Analysis                                                  | .17  |
| The "Hvdro Menu"                                                    | . 18 |
| Setting "Properties"                                                | . 18 |
| Delineating a Watershed                                             | . 20 |
| Basin Composition                                                   | . 20 |
| Find Similar Gages                                                  | . 21 |
| Basin Statistics                                                    | . 22 |
| U.S.G.S. Peak Discharge Estimation                                  | .23  |
| U.S.G.S. Hydrograph Estimation.                                     | .23  |
| ArcView Tutorial                                                    | . 25 |
| Documents                                                           | . 25 |
|                                                                     |      |

## **Table of Contents**

| Views                                                                       | 25 |
|-----------------------------------------------------------------------------|----|
| Themes                                                                      | 25 |
| Tables                                                                      | 25 |
| Layouts                                                                     | 26 |
| Scripts                                                                     | 26 |
| The View Window                                                             | 26 |
| Active vs. Visible Themes                                                   | 26 |
| Navigating within the Window                                                | 27 |
| The "Identify" Tool                                                         | 28 |
| The "Label" Tool                                                            | 28 |
| The Table Window                                                            | 28 |
| The Layout Window                                                           | 29 |
| The Script Window                                                           | 29 |
| Introduction to ArcView Lab – Basic ArcView Skills                          | 30 |
| Task                                                                        | 30 |
| Step One – Create a View Window                                             | 30 |
| Step Two – Load in Relevant Themes                                          | 30 |
| Step Three – Basic Navigation                                               | 31 |
| Step Four – Using the Identify Tool                                         | 31 |
| Step Five – Compare Image to Grid Data                                      |    |
| Step Five – Labeling a Stream/Road/Gage                                     | 32 |
| Step Six – Getting and Using a Table                                        | 32 |
| Step Seven – Performing a Que rv                                            | 32 |
| Step Eight – Complete the Task                                              | 33 |
| Vector and raster data models                                               | 34 |
| Files and File Handling in ArcView                                          | 36 |
| ArcView Project Files                                                       | 36 |
| *.apr:                                                                      | 36 |
| * avx:                                                                      | 36 |
| * ave:                                                                      |    |
| ArcView Data Files (Vector/Feature) Data                                    | 36 |
| *.shp. *.shx. *.dbf:                                                        | 36 |
| ArcView Raster Data ("Grids")                                               | 37 |
| * asc:                                                                      | 37 |
| ArcView Image Data                                                          | 37 |
| * tif. * tff. * tiff. * bil. * bsg. * bip. * bmp. * ipg:                    |    |
| "worldfiles"                                                                |    |
| ArcView Filesystem Components                                               |    |
| "info" directory:                                                           |    |
| "log" directory                                                             | 38 |
| * avl·                                                                      | 38 |
| Frequently Asked Ouestions:                                                 |    |
| Projections and Coordinate Systems                                          |    |
| Using Corpscon, the Projector! Extension in ArcView, and Project in ArcInfo |    |
| Performing Projections on the Computer                                      |    |
| Corpscon                                                                    |    |
| 1                                                                           |    |

| Projector! Extension                                                      | 45 |
|---------------------------------------------------------------------------|----|
| Project in ArcInfo                                                        | 46 |
| References:                                                               | 48 |
| Hydrologic Interpretation of a Digital Elevation Model (DEM)              | 49 |
| Why are flow directions important?                                        | 49 |
| Can you provide a simple example?                                         | 49 |
| Can we examine a more complete example?                                   | 50 |
| How do I use the GIS to determine flow directions?                        | 52 |
| Why is flow accumulation important?                                       | 53 |
| What would the flow accumulation look like for the 5x5 DEM example?       | 53 |
| How do I use the GIS to determine flow accumulation?                      | 53 |
| Watersheds in GIS                                                         | 55 |
| Why is the watershed concept important?                                   | 55 |
| How do I use the GIS to delineate a watershed?                            | 55 |
| Determining Flow Lengths or Travel Distances in GIS                       | 61 |
| Why are flow lengths important?                                           | 61 |
| How do I use the GIS to determine flow lengths?                           | 61 |
| Working With Tables in ArcView                                            | 65 |
| To join two tables together:                                              | 67 |
| Joining Tables in a Script                                                | 67 |
| Accessing Entries in a Table                                              | 70 |
| Land Use / Soil Type Lookup                                               | 71 |
| Watershed Analysis Lab – U.S.G.S. Regression Equations for Peak Discharge | 74 |
| Task                                                                      | 74 |
| Step One – Locate Watershed Outlet and Select Quads                       | 74 |
| Step Two - Delineate the Watershed                                        | 75 |
| Step Three – Determine Basin Composition                                  | 76 |
| Step Four – Determine Basin Statistics                                    | 76 |
| Step Five – Determine Peak Discharges                                     | 76 |
| Step Six – Determine 2- year Hydrograph                                   | 77 |
| Results                                                                   | 78 |
| Overview of NRCS (SCS) TR-20 – By Dr. R.M. Ragan                          | 79 |
| TR-20 Structure and Operation                                             | 85 |
| Conceptual Description                                                    | 85 |
| Simplified Example                                                        | 86 |
| Watershed Configuration                                                   | 87 |
| Cross Sections                                                            | 87 |
| Rating Table Calculation                                                  | 89 |
| Input File                                                                | 90 |
| Output File                                                               | 92 |
| Watershed Analysis Lab - Homogeneous, Gaged Watershed                     | 94 |
| Task                                                                      | 94 |
| Step One – Locate Outlet and Select Quads                                 | 94 |
| Selecting Quads                                                           | 96 |
| Select Data Types                                                         | 97 |
| Select Processing Options                                                 | 97 |

| A word about processing time                                                  | 97  |
|-------------------------------------------------------------------------------|-----|
| The Area of Interest View                                                     | 97  |
| Step Two – Delineate Watershed                                                | 98  |
| Load USGS Gage Network                                                        | 98  |
| Delineate the Watershed                                                       | 98  |
| Step Three – Calculate Basis Statistics                                       | 99  |
| Step Four – Calculate Peak Discharges                                         | 100 |
| Step Five – Delineate Main Channel and Subwatersheds                          | 101 |
| Subwatersheds                                                                 | 103 |
| Step Six – Calculate Attributes                                               | 103 |
| Step Seven – Generate Schematic                                               | 103 |
| Step Eight – Configure TR-20 Control Panel                                    | 103 |
| Set Simulation Parameters (Executive Control)                                 | 104 |
| Step Nine – Execute TR-20 Model                                               | 105 |
| Step Ten – Evaluate and Compare Results                                       | 105 |
| Model Predictions and Parameter Sensitivity                                   | 106 |
| Accuracy of the Predictive Model                                              | 106 |
| Model Sensitivity to Input Parameters                                         | 107 |
| Uncertainty in Input Parameters                                               | 109 |
| Watershed Analysis Lab – Heterogeneous, Gaged Watershed I (Northwest Branch). | 111 |
| Task                                                                          | 111 |
| Step One – Assemble and Process Data                                          | 111 |
| Select Data Types and Processing Options                                      | 111 |
| Step Two – Delineate the Watershed                                            | 112 |
| Step Three – Define Main Channel Streams and Add Outlet Points                | 112 |
| Delineate Stream Segments                                                     | 112 |
| Delineate Outlet Points                                                       | 113 |
| Step Four – Delineate Subwatersheds                                           | 115 |
| Step Five – Calculate Attributes and Generate Schematic                       | 115 |
| Generate the Model Schematic                                                  | 115 |
| Step Seven – Draw Cross Section Transects                                     | 116 |
| Add transects                                                                 | 116 |
| Plot Cross Section Profiles                                                   | 117 |
| Load Rating Tables from File                                                  | 118 |
| Editing Rating Tables                                                         | 118 |
| Step Eight – TR-20 Control Panel                                              | 119 |
| Step Nine – Execute the TR-20 Program                                         | 119 |
| Step Ten – Evaluate and Compare Results                                       | 119 |
| Workshop Results                                                              | 120 |
| Watershed Analysis Lab – Heterogeneous, Un-gaged Watershed II (Cattail Creek) | 121 |
| Task                                                                          | 121 |
| Step One – Locate Outlet and Select Quads                                     | 121 |
| Select Data Types, Begin Processing                                           | 121 |
| Step Two – Delineate the Watershed                                            | 121 |
| Step Three – Calculate Basin Statistics and Peak Discharges                   | 122 |
| Step Four – Delineate Main Channel Streams and Add Outlet Points              | 122 |

| Delineate Stream Segments                              |  |
|--------------------------------------------------------|--|
| Delineate Outlet Points                                |  |
| Step Five – Delineate Subwatersheds                    |  |
| Merge Subwatersheds                                    |  |
| Step Six – Calculate Attributes and Generate Schematic |  |
| Step Seven – Draw Cross Section Transects              |  |
| Incorporate Transect Lines                             |  |
| Step Eight – TR-20 Control Panel and Execute Model     |  |
| Step Nine – Ultimate Development Consideration         |  |
| Attribute Table Editing Procedure                      |  |
| Generate New Schematic (Developed Condition)           |  |
| Step Ten – Evaluate and Compare Results                |  |
| References                                             |  |
| Supplemental Material                                  |  |
|                                                        |  |